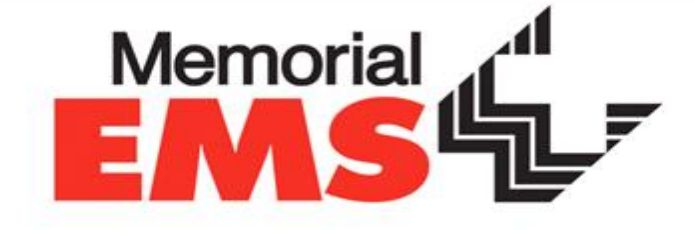

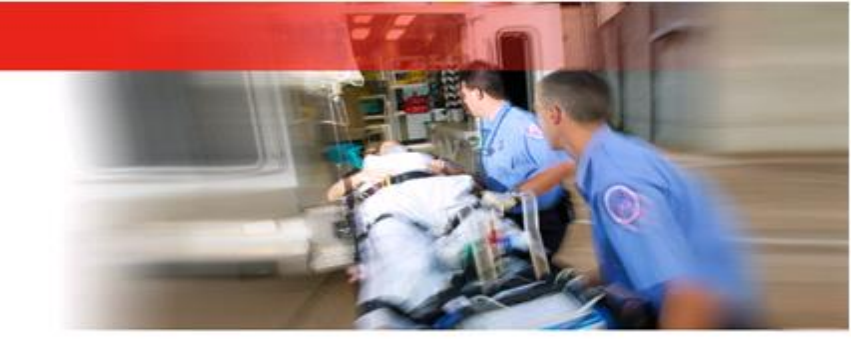

## Using the Sigma Spectrum Infusion Pump

Expanded Scope Protocol for Interfacility Transfer Intravenous Infusion Pump Use During Interfacility Transfers

# Using the Sigma Spectrum Infusion Pump

### **Objectives:**

- Able to identify the MMC EMS Expanded Scope of Practice regarding the use of IV pumps
- Able to verbalize/demonstrate loading and unloading of IV tubing set
- Able to verbalize/demonstrate programming and initiating medication infusions
- Able to titrate an infusion
- Able to stop an infusion
- Able to identify alarms and troubleshoot problems with the pump

## Memorial EMS – Expanded Scope of Practice

- Permits intravenous infusions during facility-to-facility transfers of critically ill patients.
- Under the expanded scope, medics can maintain the infusion of the following medications:
  - ✓ Heparin Sodium
  - Nitroglycerin
  - ✓ Dopamine
  - IV Fluids with Potassium Chloride (KCl) added
  - Amiodarone
  - Cardizem
  - Antibiotics
  - 🗸 tPA
  - Levophed

- Protonix
- Dobutamine
- N-Acetylcysteine
- Blood Products
- Multivitamin Banana Bag
- ✓ Octreotide
- Dopamine and nitroglycerin can be titrated en route.
- Any drip can be stopped at any time.

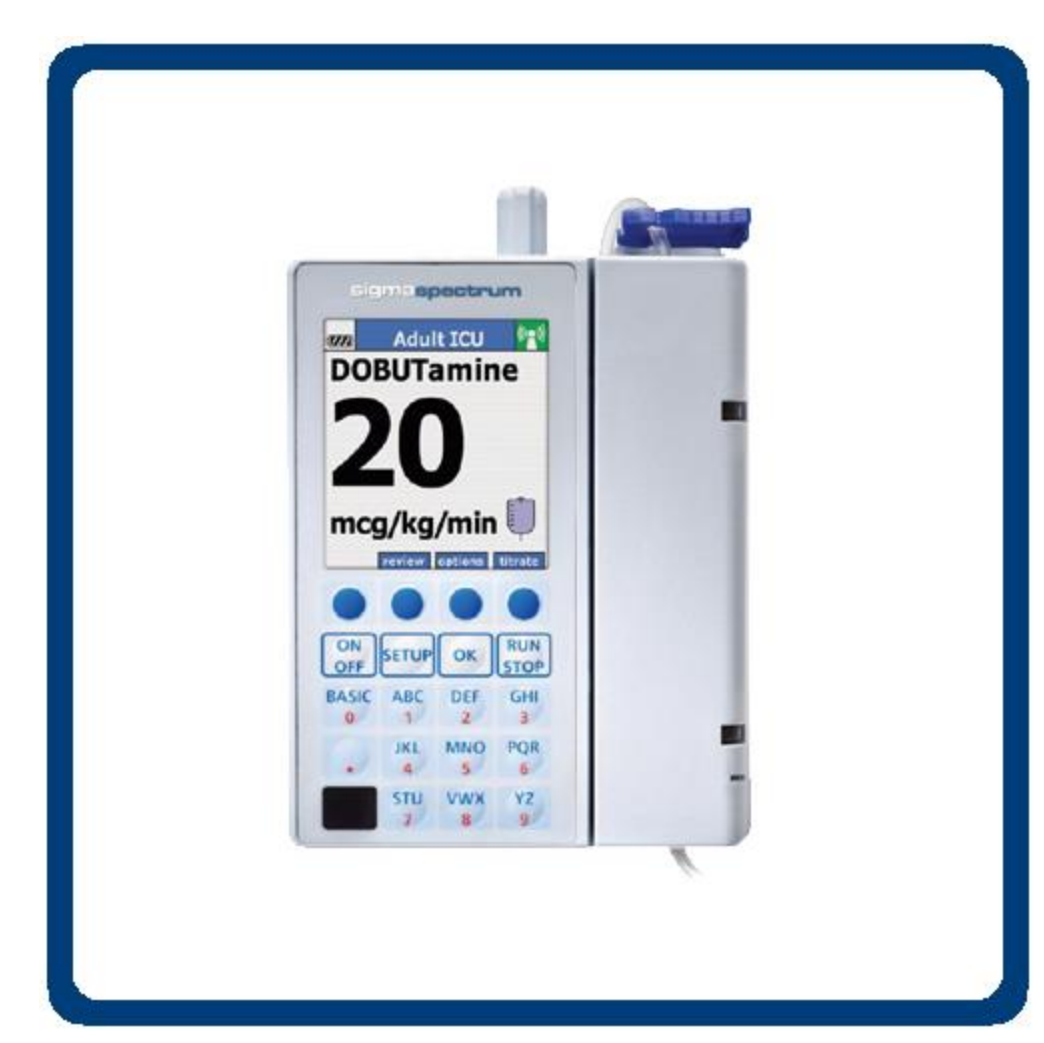

- Loading and unloading the IV tubing set
- Programming/ initiating a medication infusion
- Titrating an infusion
- Stopping an infusion
- Pump alarms/ troubleshooting

## **Sigma Infusion Pump Tubing**

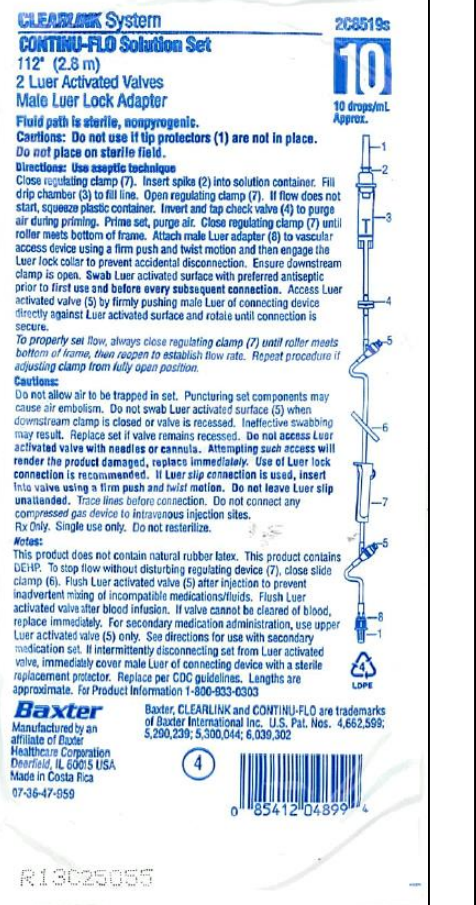

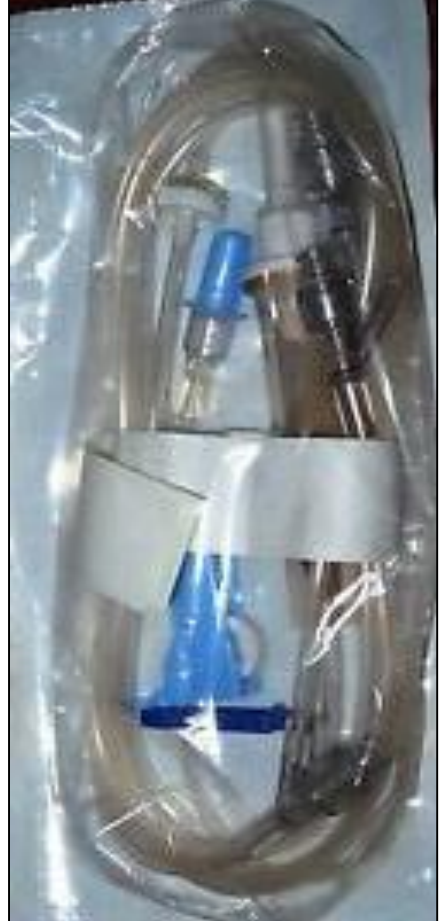

COMPATIBLE TUBING:

- Baxter Clearlink System Continu-FLO Solution Set
- 10 gtt/mL

## The Sigma Spectrum Infusion Pump

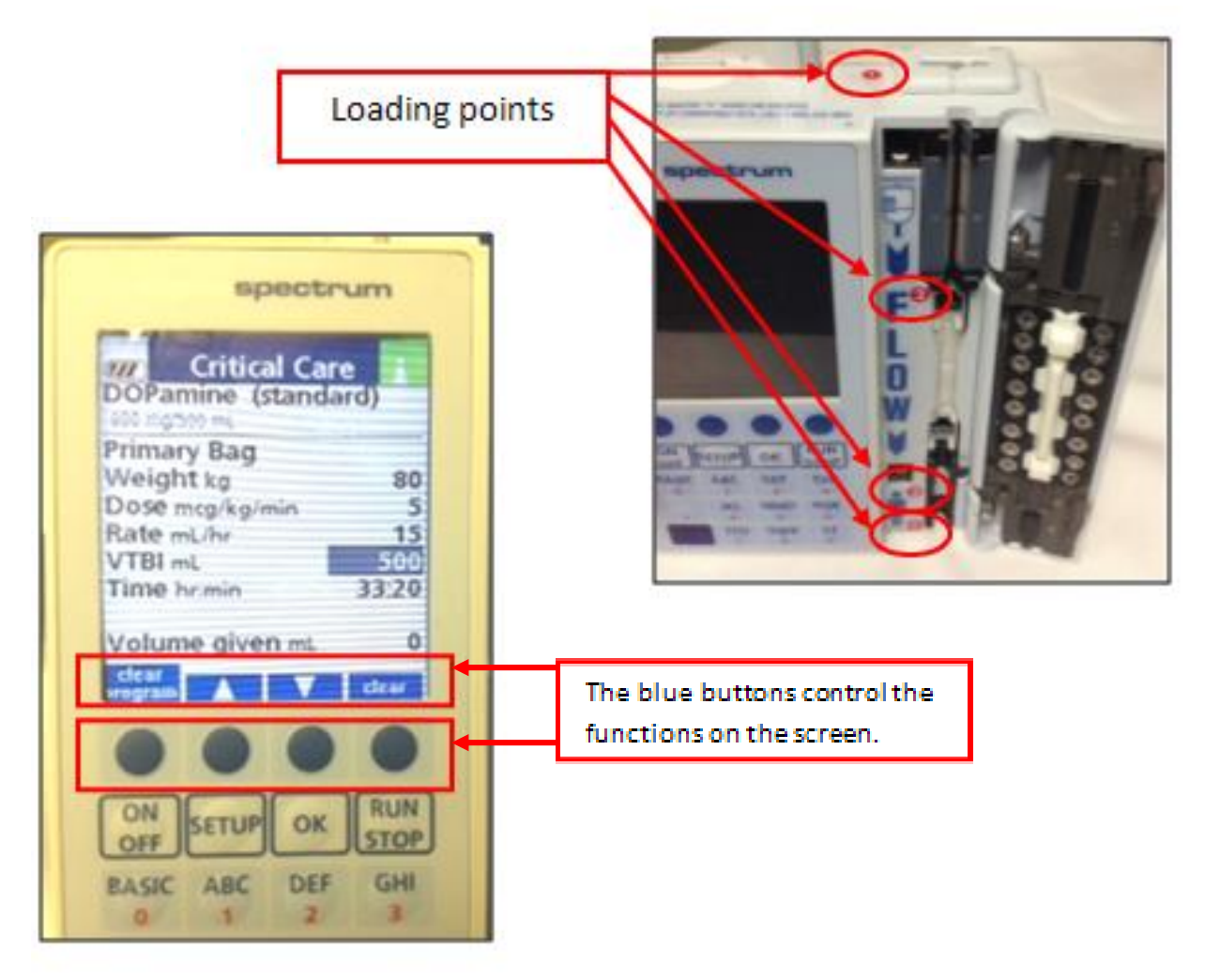

## Loading the Sigma Spectrum Infusion Pump

- The MMC EMS Expanded Scope of Practice does not cover the initiation of medication infusions.
- Medications should already be spiked and primed.

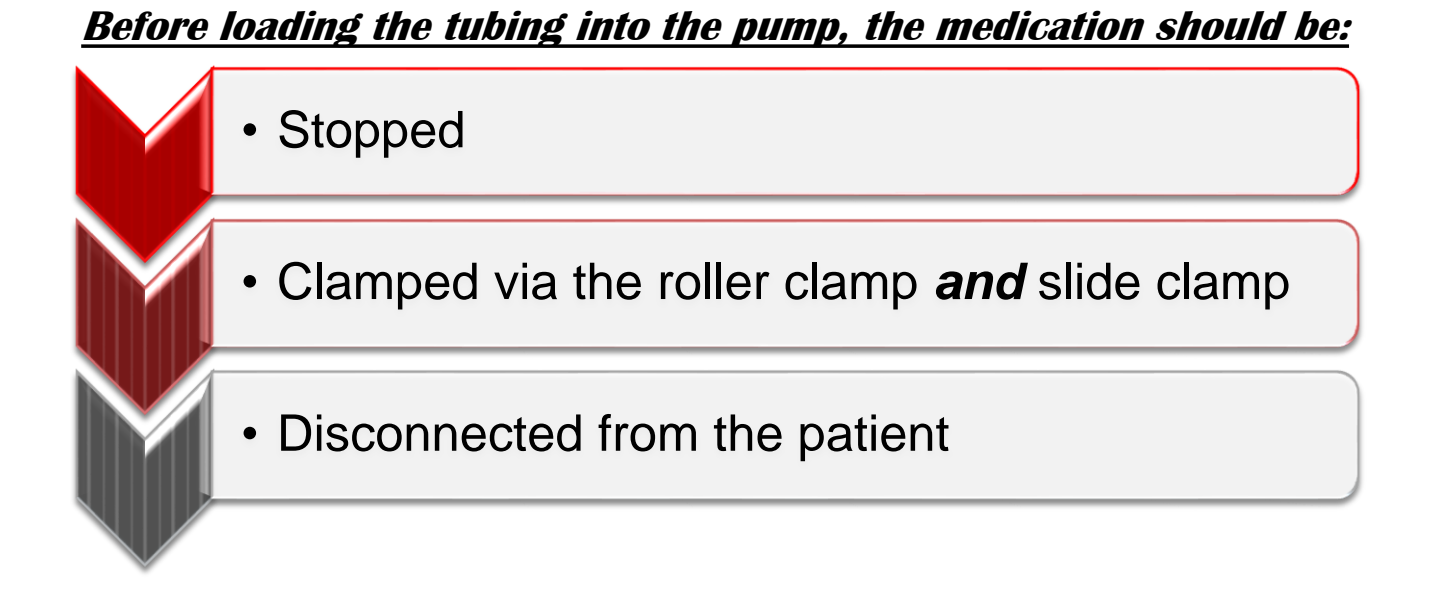

# Loading the Sigma Spectrum Infusion Pump

#### Loading tubing into the IV pump:

- After ensuring that the tubing is fully primed, hanging, and ready to continue infusion:
- 1. Insert the blue slide clamp into the keyhole (**loading point 1**).

The slide clamp looks like an arrow pointing downward as you insert it into the keyhole. It will only fit one way.

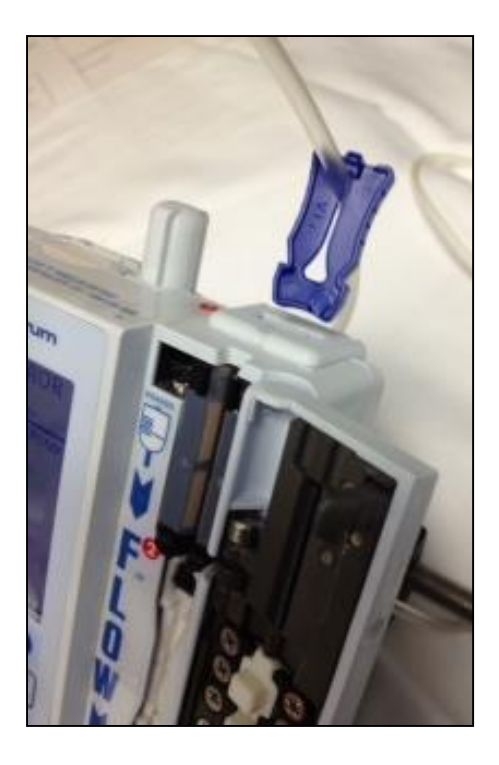

# Loading the Sigma Spectrum Infusion Pump

As you insert the clamp, the door will open to load the tubing and the pump will automatically turn on.

- 2. Pull the tubing down into the tubing channel.
- Press the tubing into the channel at loading points 2, 3 & 4.

The pump will prompt you to press the tubing in at specific points if not inserted properly.

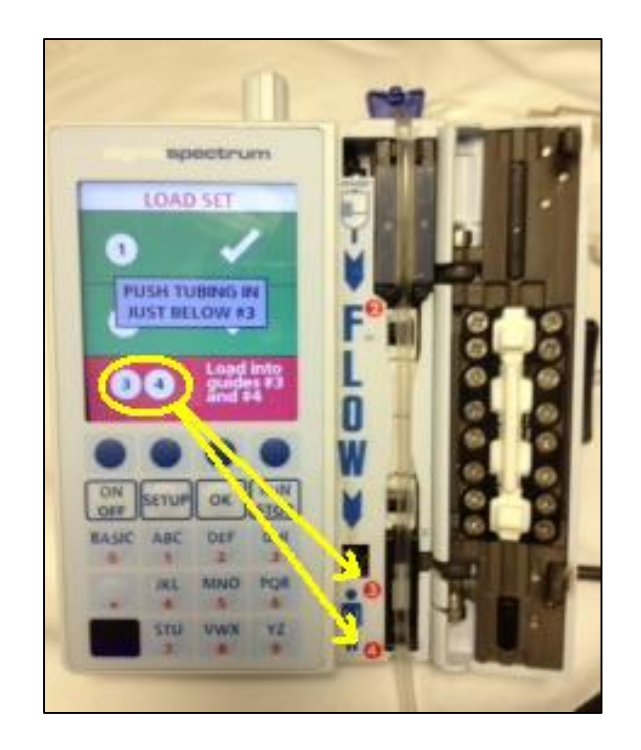

## Loading the Sigma Spectrum Infusion Pump

- When all **loading points** are green checked, close the door.
  - Using two thumbs is the easiest way to close the door.
- Pull the blue slide clamp up.
  - If you don't pull the clamp out, the pump will prompt you to pull it out.
  - To remove or reposition tubing, reinsert the blue slide clamp into Point 1. The door will open.

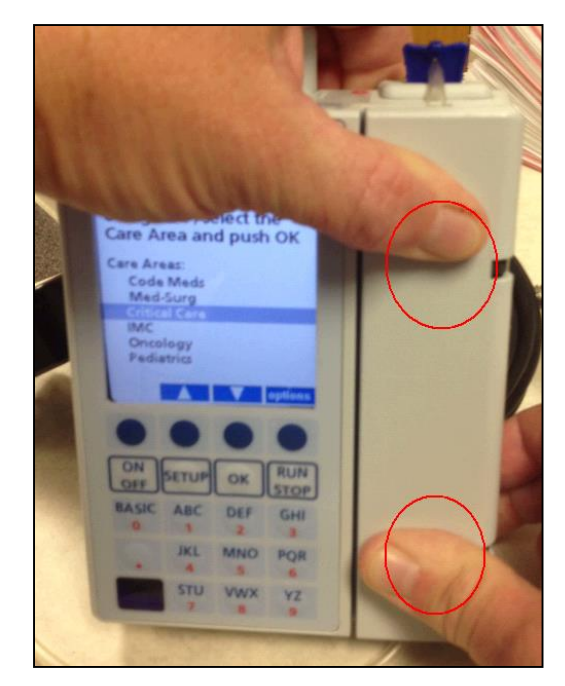

### Programming the Sigma Spectrum Infusion Pump

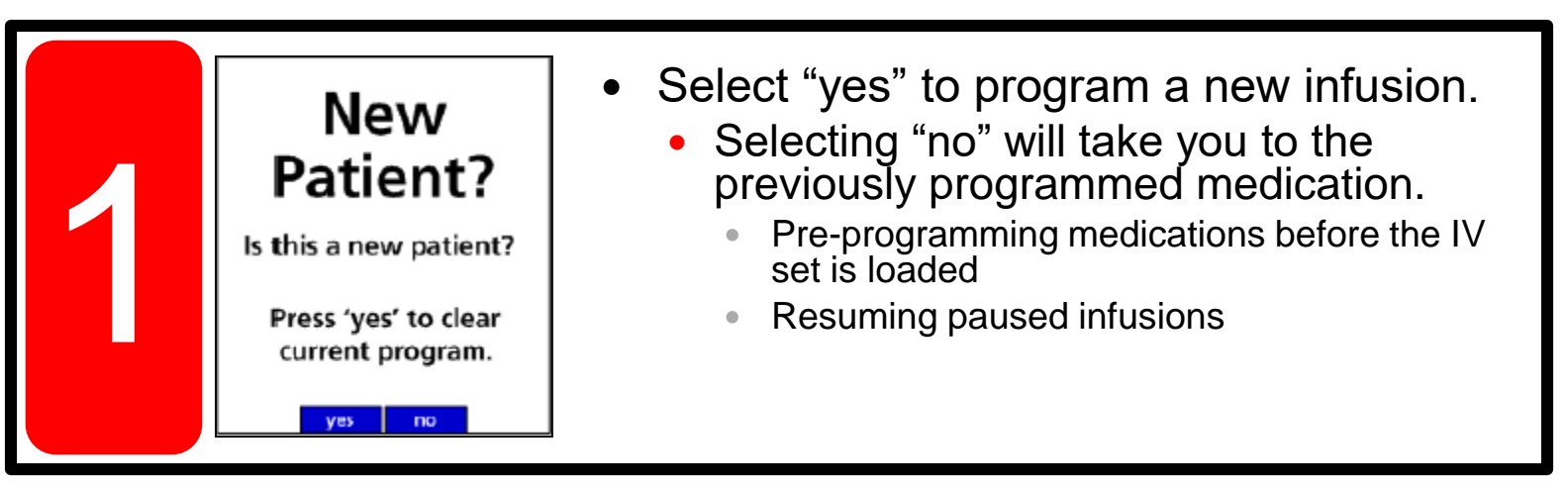

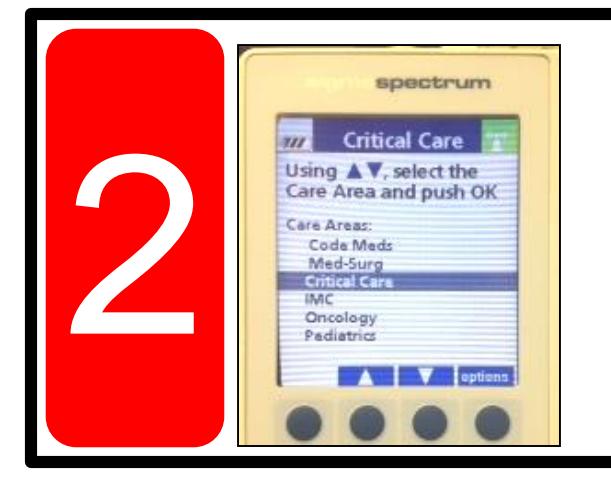

- Use the blue buttons as labeled by the screen. These labels will change with each new screen.
- Select the "Critical Care" care area.

### Programming the Sigma Spectrum Infusion Pump

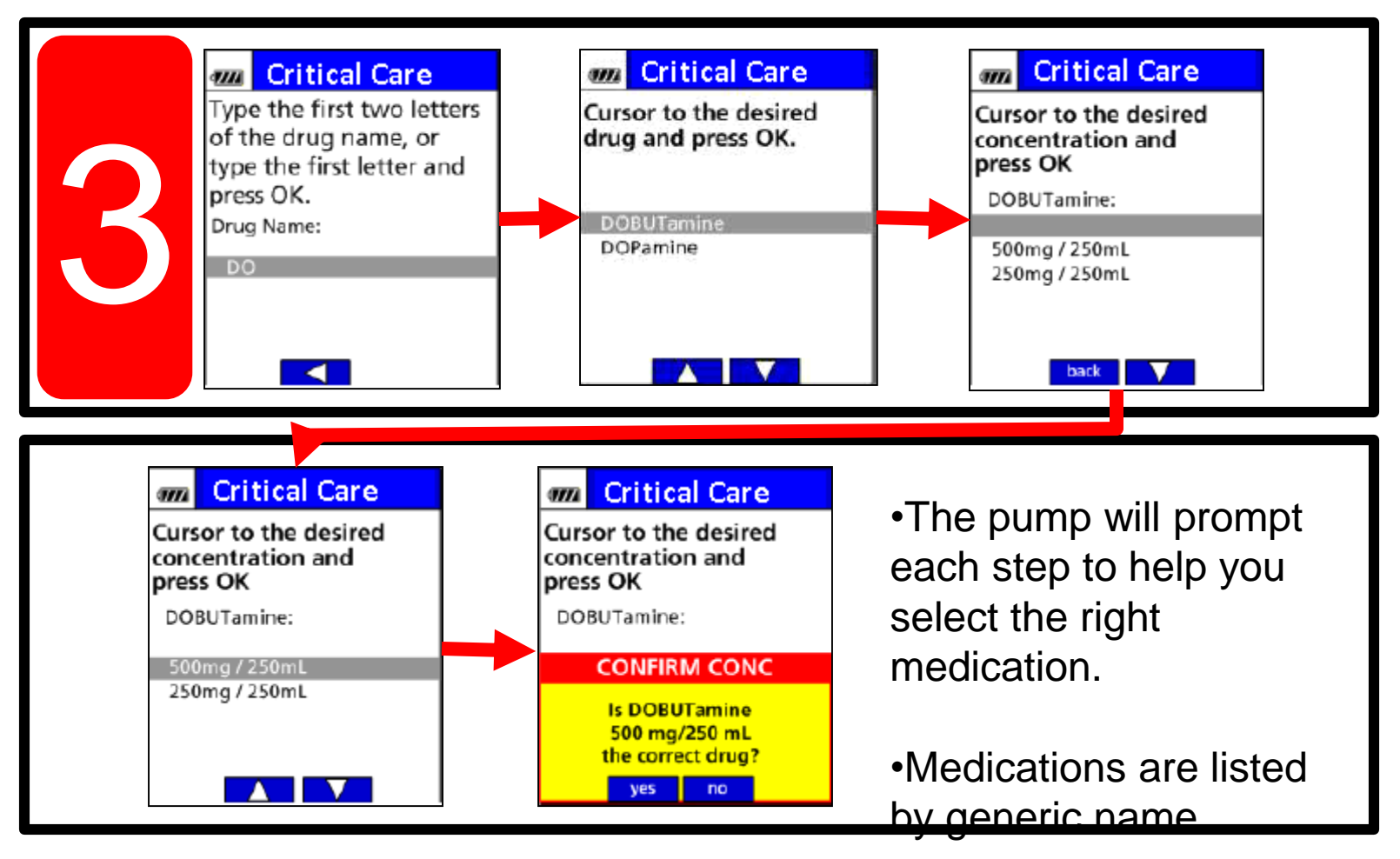

### Programming the Sigma Spectrum Infusion Pump

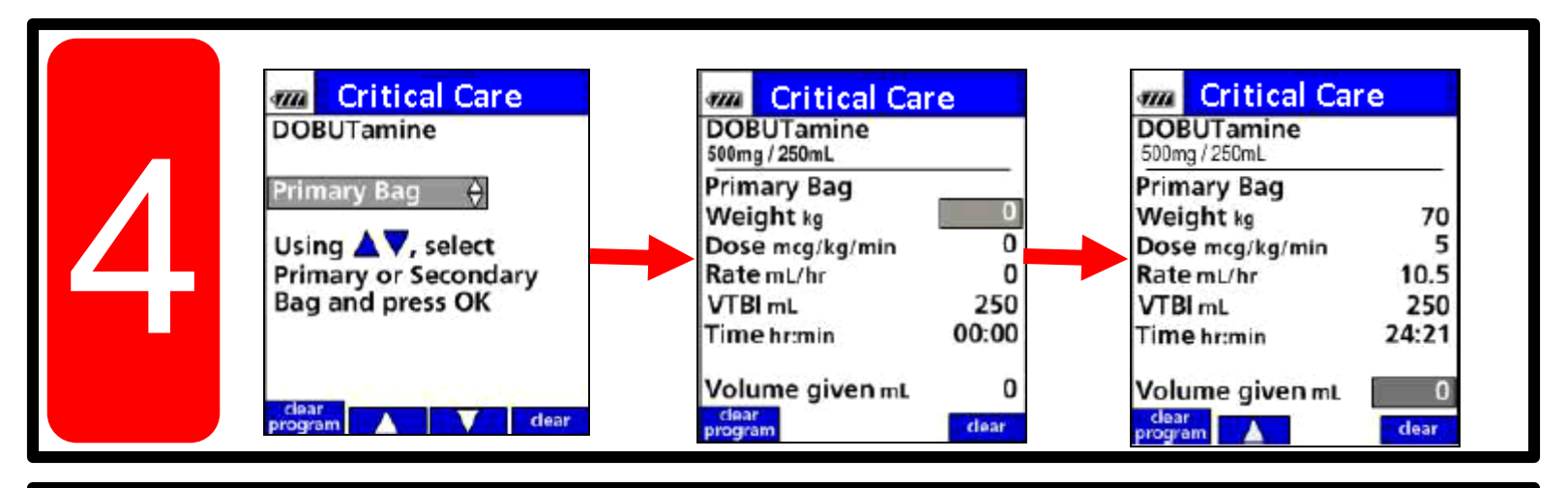

• The pump has some pre-programmed "hard stop" upper limits for medication rates.

• The pump will not allow you to exceed these limits.

### Initiating the infusion

•Connect the tubing to the patient.

- •Unclamp the roller tubing. •Press
  - to initiate the infusion.

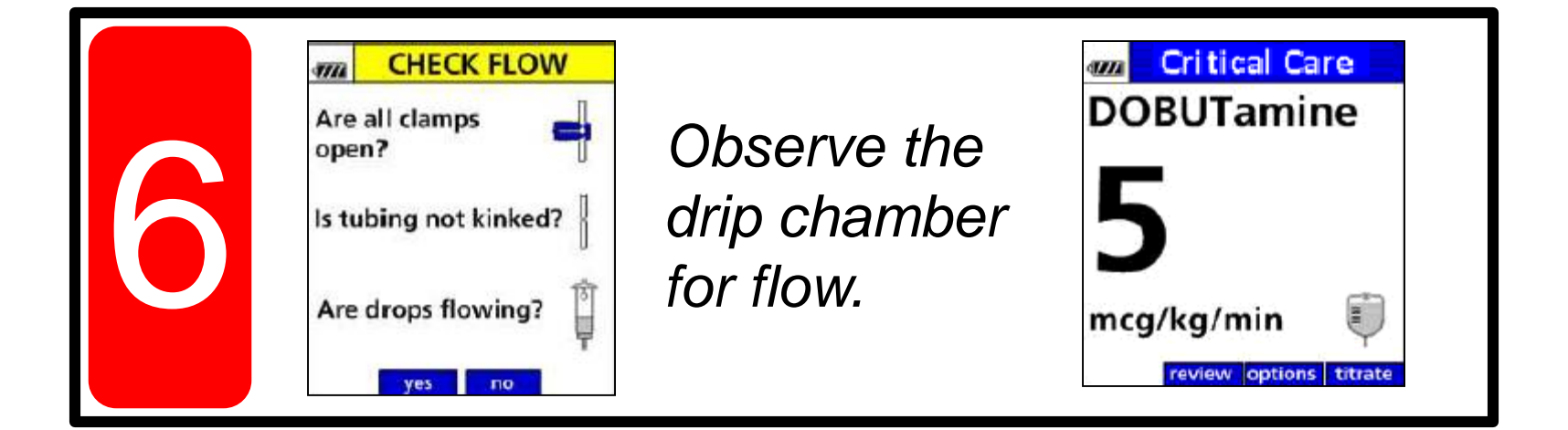

# Titrating Infusions on the Sigma Pump

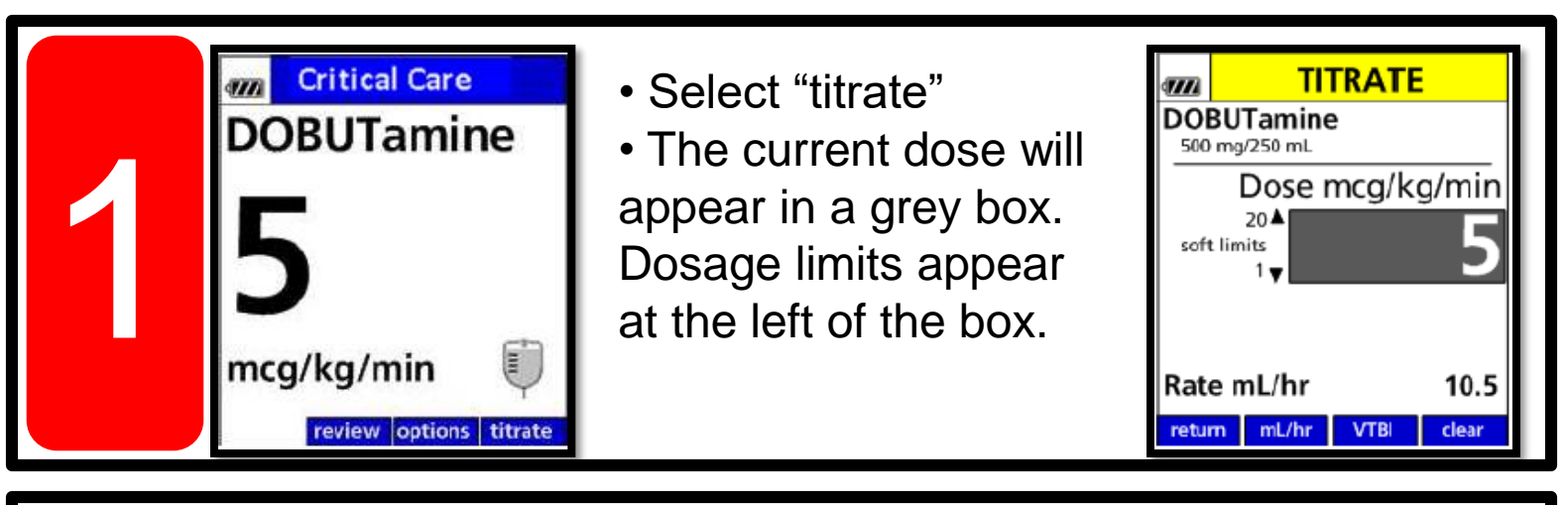

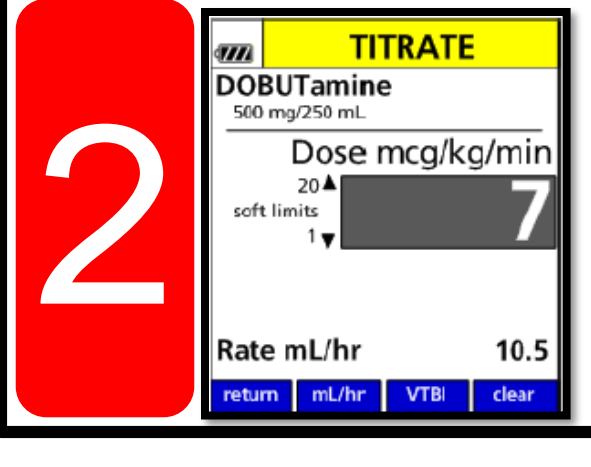

- Use the number pad to select a new dose.
- Press "OK" to accept.
- If your selection exceeds soft limits, an alert will prompt you to accept the new value or return to the prior value.
- •The pump will not allow you to exceed

hard limits.

## Additional Functions on the Sigma Pump

| <b>DOBUTamine</b> | <ul> <li>Select "Review" to review:</li> <li>current dose</li> </ul>                                              | Critical Care<br>DOBUTamine<br>500mg/250mL<br>Primary/Rag                                                                                                    |
|-------------------|----------------------------------------------------------------------------------------------------|----------------------------------------------------------------------------------------------------|
| 5<br>mcg/kg/min   | <ul> <li>rate</li> <li>volume left to be infused</li> <li>time left for infusion</li> <li>volume given</li> </ul> | Primary Bag         Weight kg       70         Dose mcg/kg/min       5         Rate mL/hr       10.5         VTBI mL       250         Time hr:min       24:21         Volume given mL       0         clear       program |

•Selecting "options" will open the settings for alarm volume and display.

•The default settings should be kept for consistency.

# Stopping an Infusion

• You can stop an infusion at any time by simply pressing "RUN/STOP".

• If you need to stop an infusion to change to obtain additional IV access or for longer than two minutes:

- Press "RUN/STOP"
- Then shut off the pump by pressing "ON/OFF"
- When you turn the pump back on, the pump will ask if this is a new patient.
- Select "No" to resume the current programmed infusion.

# **Alarms on the Sigma Pump**

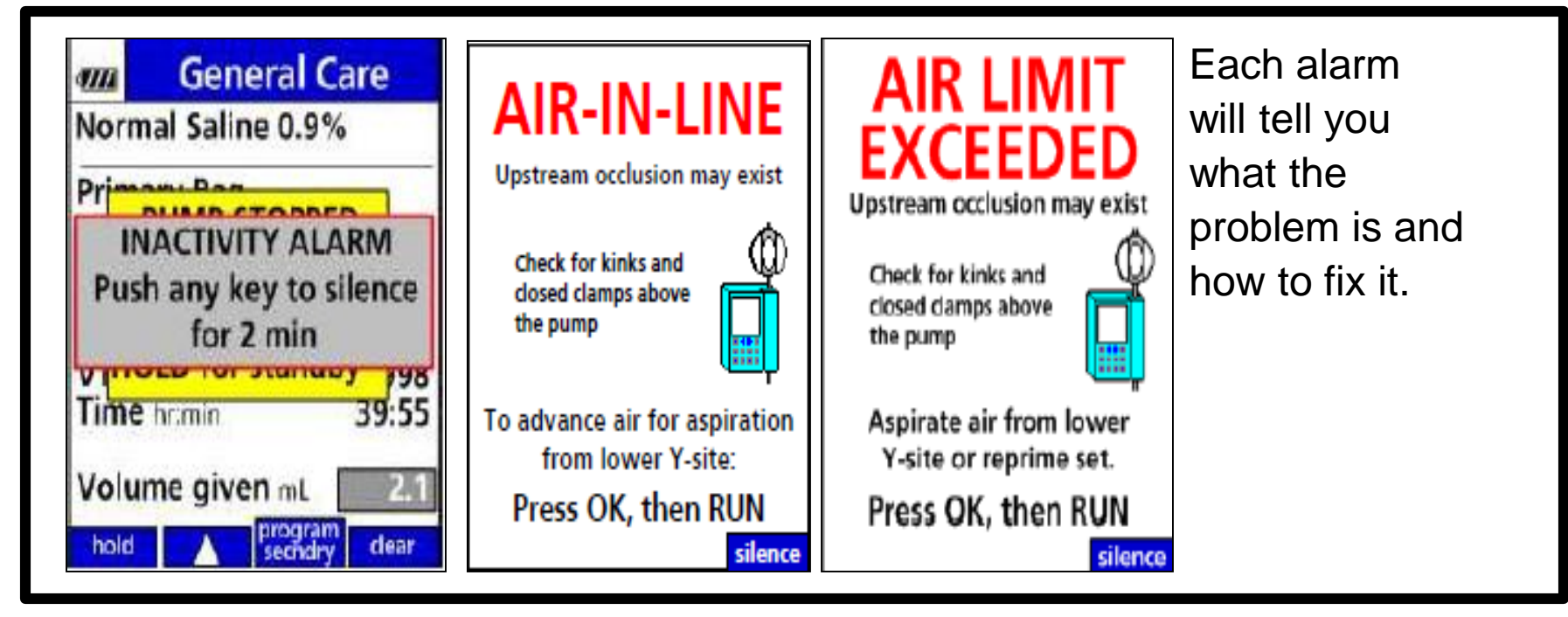

## **Alarms on the Sigma Pump**

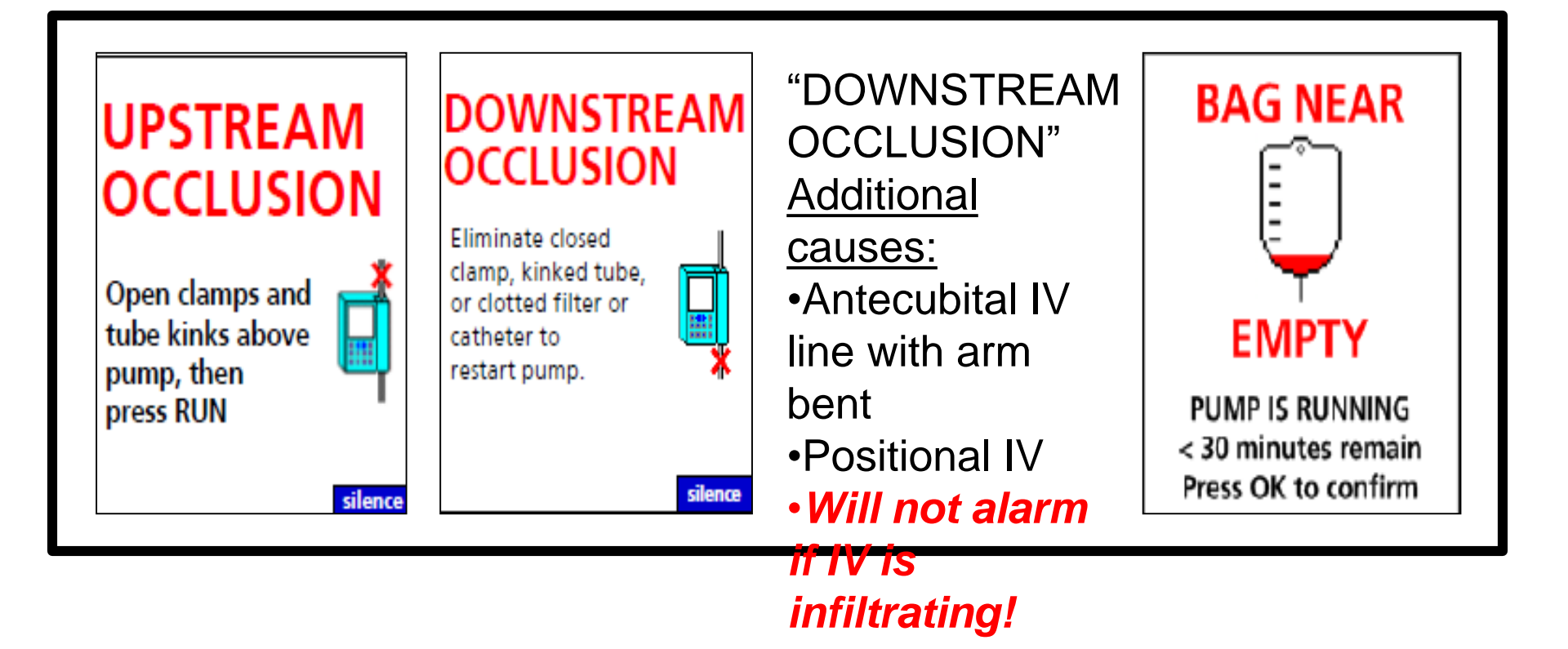

# **Alarms on the Sigma Pump**

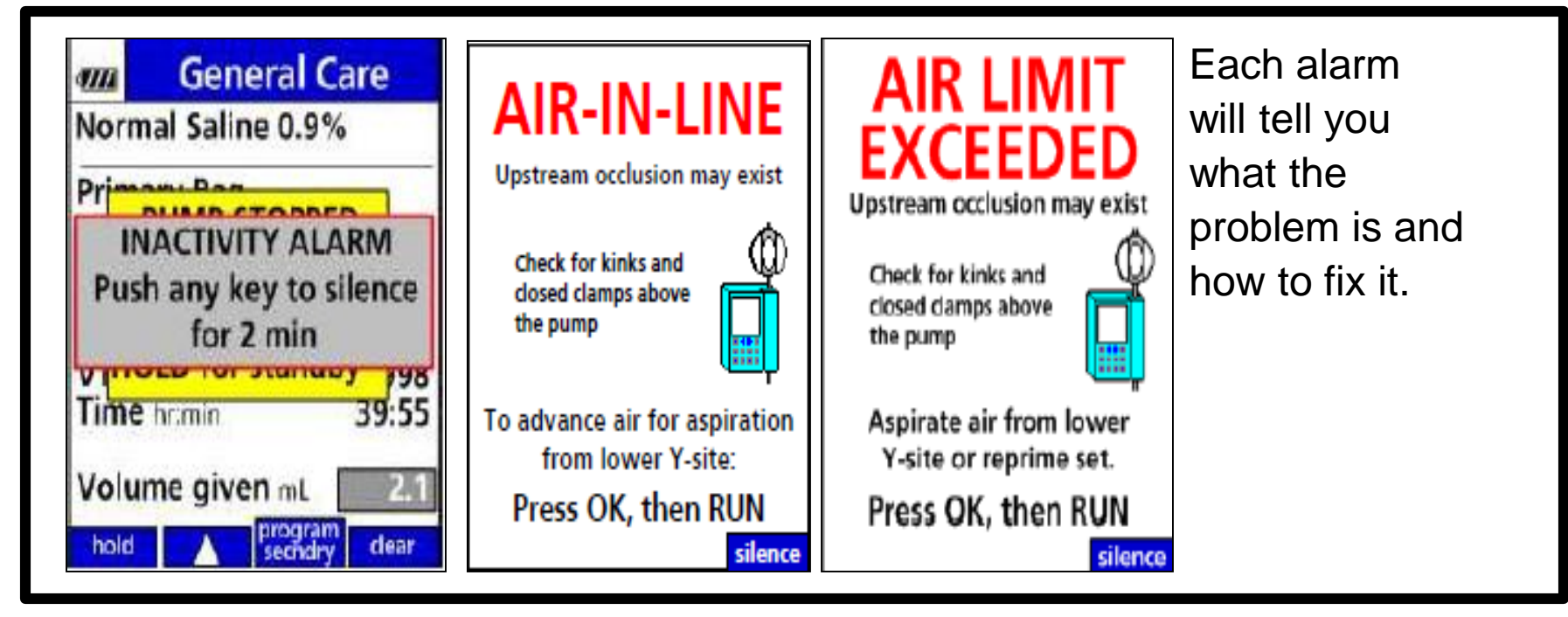

## Tips for Using the Smart Pump

- Always plug-in the pump when an outlet is available.
  - The battery takes a long time to recharge with enough power to hold during a transfer.
- Always select pre-programmed medications. Avoid basic mode.
  - Basic mode leads to greater risk of human error.
- Keep the roller clamp closed until you are ready to start your infusion.
  - When adjusting the tubing/pump, an open roller clamp can lead to an unintentional bolus.